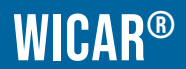

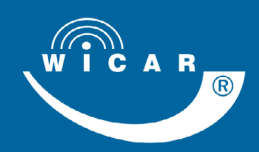

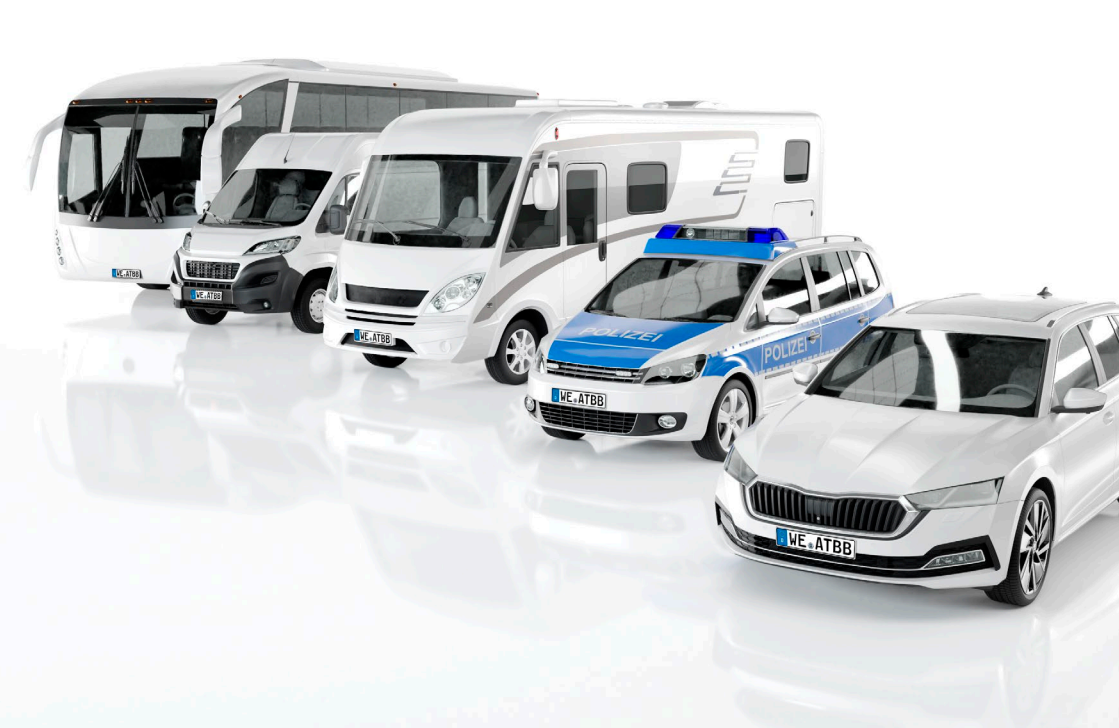

# WiCAR<sup>®</sup>-Kurzanleitung

## Bestens vernetzt

Diese Kurzanleitung wurde erstellt von Handbuch Experten GmbH Ambazac-Str. 4, 90542 Eckental www.handbuch-experten.de

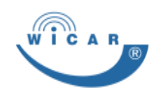

# Inhaltsverzeichnis

| 1     | Einleitung4                          |
|-------|--------------------------------------|
| 1.1   | Allgemeines4                         |
| 1.2   | Urheber- und Schutzrechte5           |
| 1.3   | Zeichenerklärung6                    |
| 1.3.1 | Symbole6                             |
| 1.3.2 | Warnzeichen und Gebotszeichen7       |
| 1.4   | Hinweise zum Datenverkehr7           |
| 1.5   | Typenschild8                         |
| 1.6   | Kontaktadresse8                      |
| 1.7   | Verpflichtung des Betreibers9        |
| 2     | Über die WiCAR <sup>®</sup> 10       |
| 2.1   | Verwendung der WiCAR <sup>®</sup> 10 |
| 2.1.1 | Bestimmungsgemäße Verwendung10       |
| 2.1.2 | Vorhersehbarer Fehlgebrauch10        |
| 2.2   | Technische Daten10                   |
| 2.2.1 | Abmessungen und Gewicht              |
| 2.2.2 | Elektrische Spezifikation            |
| 2.2.3 | Weitere Spezifikationen              |
| 2.2.4 | Lieferumfang 12                      |
| 2.5   |                                      |
| 3     | Sicherheit 13                        |
| 3.1   | Grundlagen13                         |
| 3.2   | Warnungen allgemeiner Art14          |
| 3.3   | Elektrische Gefährdungen16           |
| 4     | Für den Gebrauch vorbereiten 17      |
| 4.1   | Aufbau der WiCAR <sup>®</sup> 17     |
| 4.1.1 | LED-Definition19                     |
| 4.2   | Schnittstellen Fremdsysteme21        |
| 4.2.1 | Elektronische Schnittstellen21       |
| 4.3   | Transport und Lagerung22             |
| 4.4   | Montage22                            |
|       |                                      |

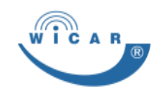

| 4.5<br>4 5 1 | Anschluss Antennen und Kabel                | 24   |
|--------------|---------------------------------------------|------|
| 4.5.2        | Kabel anschließen - Spannungsversorgung     | 25   |
| 4.6          | Inbetriebnahme                              | 26   |
| 4.6.1        | WiCAR <sup>®</sup> -Verbindung aufbauen     | 28   |
| 4.7          | Anmelden am WiCAR <sup>®</sup> Webinterface | 29   |
| 4.7.1        | PIN-Eingabe(n) für SIM-Karte(n)             | 30   |
| 5            | Fehler, Störungen                           | . 32 |
| 5.1          | Fehlersuche                                 | 32   |
| 6            | Wartung und Reinigung                       | . 33 |
| 6.1          | Wartung                                     |      |
| 6.2          | Reinigung                                   | 33   |
| 7            | Entsorgung und Recycling                    | . 34 |
| 7.1          | Umweltschutz                                | 34   |
| 8            | Service-Formulare                           | . 35 |
| 8.1          | Technischer Support                         | 35   |
| 9            | Nachweise                                   | . 36 |
| 9.1          | EU-Konformitätserklärung                    | 36   |
| 9.2          | E1 Zertifikat                               | 37   |
| 10           | Anhang                                      | . 38 |
| 10.1         | Index                                       | 38   |
|              |                                             |      |

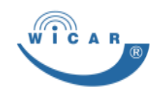

## 1 Einleitung

## 1.1 Allgemeines

Diese Kurzanleitung ermöglicht den sicheren und effizienten Umgang mit der WiCAR<sup>®</sup>.

Die Kurzanleitung ist Bestandteil der WiCAR<sup>®</sup> und muss in unmittelbarer Nähe der WiCAR<sup>®</sup> für das Personal jederzeit zugänglich aufbewahrt werden.

In dieser Kurzanleitung ist der momentane Ausgabestand der WiCAR<sup>®</sup> beschrieben. Werden im Laufe der Zeit Änderungen oder Ergänzungen notwendig, so erhält die Kurzanleitung einen Nachtrag, der bei der nächsten Überarbeitung eingearbeitet wird.

Der jeweilige Ausgabestand der Kurzanleitung wird auf der Rückseite und in der Fußzeile angezeigt.

Die Desay SV Automotive Europe behält es sich vor, Systeme sowie deren Dokumentation zu ändern ohne die Benutzer vorhergehender Ausgabestände zu informieren.

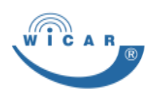

## 1.2 Urheber- und Schutzrechte

Jegliche Inhalte dieser Kurzanleitung sind geistiges Eigentum der Desay SV Automotive Europe und unterliegen dem Schutz des Urheberrechtes.

Das Produkt, die Software sowie die Wort- / Bildmarke sind rechtlich geschützt.

Jegliche Vervielfältigung, Bearbeitung, Verbreitung, Überlassung an Dritte - auch auszugsweise - und jede Art der Verwertung außerhalb der Grenzen des Urheberrechts bedürfen der schriftlichen Zustimmung von Desay SV Automotive Europe.

Bei Zuwiderhandlungen behält sich Desay SV Automotive Europe das Recht vor, jederzeit rechtliche Schritte einzuleiten.

Änderungen an dieser Kurzanleitung, sowie Änderungen von technischen Details gegenüber den Angaben und Abbildungen in dieser Kurzanleitung werden vorbehalten.

Alle in dieser Kurzanleitung genannten Bezeichnungen von Erzeugnissen sind Warenzeichen der jeweiligen Firmen und hiermit anerkannt.

Für Software, die geändert, erweitert oder beschädigt wurde, wird keine Gewähr übernommen, es sei denn, dass die Änderung, Erweiterung oder Beschädigung für den Mangel nicht ursächlich war.

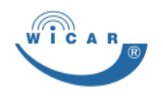

## 1.3 Zeichenerklärung

#### 1.3.1 Symbole

Handlungsanweisungen werden wie folgt dargestellt:

Um eine Handlung durchzuführen, gehen Sie wie folgt vor:

- 1. Tun Sie dies.
- 2. Tun Sie das.
- Dieses Zwischenergebnis resultiert daraus.
- 3. Tun Sie jenes.
- Sie haben die Handlung durchgeführt.

Aufzählungen werden wie folgt dargestellt:

- Aufzählung 1. Ordnung,
  - Aufzählung 2. Ordnung,
  - Aufzählung 2. Ordnung,
- Aufzählung 1. Ordnung.

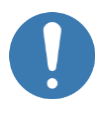

#### HINWEIS

Nützliche Informationen

Hinweise zum Datenverkehr

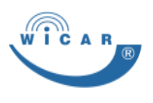

#### 1.3.2 Warnzeichen und Gebotszeichen

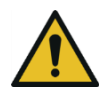

Allgemeine Warnung

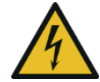

Warnung vor elektrischer Spannung

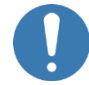

Anwendungstipps und andere nützliche Informationen

## 1.4 Hinweise zum Datenverkehr

- Das Zustandekommen einer Internetverbindung ist abhängig von der Nutzung eines Mobilfunktarifs mit integrierter Datenoption.
- Die Übertragungsgeschwindigkeit ist abhängig von der Infrastruktur des jeweiligen Netzbetreibers, der aktuellen Signalstärke sowie der Anzahl Nutzer in einer Funkzelle.
- Die WiCAR<sup>®</sup> hat keinen SIM-Lock und kann daher mit allen SIM-Karten mit Datentarif betrieben werden.

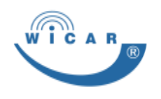

## 1.5 Typenschild

Das Typenschild befindet sich jeweils auf der Unterseite der WiCAR<sup>®</sup>.

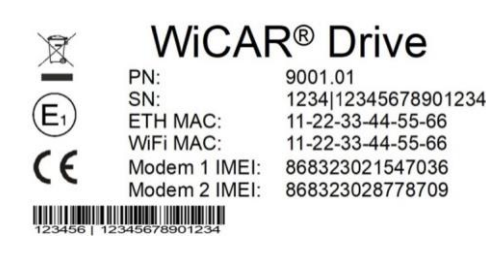

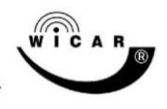

Developed and assembled by:

Antennentechnik Bad Blankenburg GmbH In der Buttergrube 3-7 D-99428 Weimar-Legefeld

Abbildung 1 Typenschild (Beispiel)

- Produktnummer
- Seriennummer
- MAC-Adresse Ethernet
- MAC-Adresse WiFi
- IMEI Modem 1
- IMEI Modem 2
- Logo und Hersteller

#### 1.6 Kontaktadresse

Desay SV Automotive Europe GmbH In der Buttergrube 5 D-99428 Weimar

Tel.: +49 (0) 3643 4771-100 Fax: +49 (0) 3643 4771-190

www.wicar.de info@wicar.de Einleitung

Verpflichtung des Betreibers

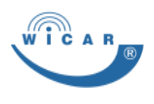

#### 1.7 Verpflichtung des Betreibers

Die WiCAR<sup>®</sup> wird im gewerblichen Bereich eingesetzt. Der Betreiber muss sich an die gesetzlichen Pflichten zur Arbeitssicherheit halten.

Es müssen die Sicherheitshinweise dieser Kurzanleitung eingehalten werden. Zusätzlich müssen die lokalen Sicherheits-, Unfallverhütungs- und Umweltschutzvorschriften beachtet werden.

Beachten Sie zudem die lokalen Vorschriften zum Betreiben eines öffentlichen WLAN-Netzwerks.

#### **GEMA-Rechte**

Die öffentliche Wiedergabe von Medieninhalten unterliegt ggf. speziellen Aufführungsrechten, beachten Sie diese entsprechend.

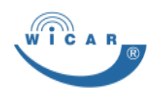

# 2 Über die WiCAR®

## 2.1 Verwendung der WiCAR®

#### 2.1.1 Bestimmungsgemäße Verwendung

Die WiCAR<sup>®</sup> dient als automotives Gateway, welches mittels LTE-Modem eine Onlineverbindung zur Verfügung stellt.

Die WiCAR<sup>®</sup> ist für den Betrieb in einem Kraftfahrzeug mit 12 - 48 V Bordnetzspannung konzipiert und wird im gewerblichen Bereich eingesetzt.

#### 2.1.2 Vorhersehbarer Fehlgebrauch

Eine andere oder erweiterte Nutzung der WiCAR<sup>®</sup> als im Kapitel 2.1.1 Bestimmungsgemäße Verwendung beschrieben gilt als nicht bestimmungsgemäß und damit sachwidrig.

## 2.2 Technische Daten

#### 2.2.1 Abmessungen und Gewicht

| Länge [mm]  | 168 |
|-------------|-----|
| Breite [mm] | 105 |
| Höhe [mm]   | 38  |
| Gewicht [g] | 450 |

Technische Daten

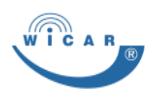

## 2.2.2 Elektrische Spezifikation

| Min. Stromstärke<br>[A] | 650 μA bei 12 V<br>(Tiefschlafmodus) |
|-------------------------|--------------------------------------|
| Max. Stromstärke<br>[A] | 0,8 bei 12 V                         |
| Min. Spannung [V]       | 10                                   |
| Max. Spannung [V]       | 48                                   |

#### 2.2.3 Weitere Spezifikationen

#### Unterstütze Mobilfunkstandards

- LTE
  - Bandbreite: 150 Mbit/s (Download) / 50 Mbit/s (Upload)
  - 3 GPP E-UTRA Release 11
  - Unterstützte Frequenzen: 800/850/900/ MHz 1800/2100/2600 MHz
- HSDPA
  - Bandbreite: 42 Mbit/s (Download) / 5.76 Mbit/s (Upload)
  - Unterstützte Frequenzen: 2100/850/900 MHz
- GPRS, EDGE
  - Bandbreite:
     236.8 KBps (Download) /
     236.8 KBps (Upload)
  - Unterstütze Frequenzen: 850/900/1800/1900 MHz

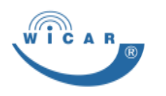

#### Lieferumfang

#### **WLAN Accesspoint**

- Unterstützte WLAN Frequenzen 2.4 GHz und 5 GHz
- WLAN Standards IEE802.11 a, b, g, n
- Authentifizierungsstandard: Offen mit Login-Seite, WPA2-PSK

#### **GNSS Empfänger**

- GPS
- Glonass

## 2.2.4 Umgebungsbedingungen

| Umgebungstemperatur<br>[°C] | -40 75 |
|-----------------------------|--------|
| Lagerbedingungen [°C]       | -40 85 |

Jeder Einsatz unter anderen Bedingungen ist unzulässig!

## 2.3 Lieferumfang

Prüfen Sie nach dem Auspacken den Inhalt auf Vollständigkeit und evtl. Beschädigungen. Zum Lieferumfang gehören:

- WiCAR<sup>®</sup>,
- Handbuch.

Optionales Zubehör:

- Verschraublaschen,
- Stromanschlusskabel,
- Antennen.

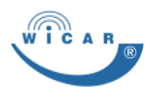

# 3 Sicherheit

## 3.1 Grundlagen

Für den Betrieb der WiCAR<sup>®</sup> müssen zusätzlich die örtlichen Sicherheits-, Unfallverhütungs- und Umweltschutzvorschriften beachtet werden.

Betreiben Sie die WiCAR® nur:

- bestimmungsgemäß, sicherheits- und gefahrenbewusst und unter Beachtung dieser Kurzanleitung und
- wenn die WiCAR<sup>®</sup> in technisch einwandfreiem Zustand ist.

#### Hinweis zum Betrieb im Fahrzeug

 Der Fahrer oder Führer eines Fahrzeugs sollte die WiCAR<sup>®</sup> während der Fahrt *nicht* bedienen.

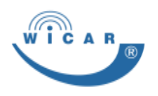

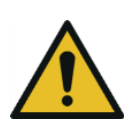

## 3.2 Warnungen allgemeiner Art

#### Sachschaden durch unsachgemäße Montage der WiCAR<sup>®</sup> möglich.

- Lassen Sie den Einbau der WiCAR<sup>®</sup> nur in einer Fachwerkstatt durchführen. Für den Einbau sind spezielle Kenntnisse und Fähigkeiten erforderlich.
- Montieren und Betreiben Sie die WiCAR<sup>®</sup> nie in feuchter Umgebung.
- Schützen Sie die WiCAR<sup>®</sup> vor Flüssigkeiten.
- Montieren und Betreiben Sie die WiCAR<sup>®</sup> nicht in der Nähe von Wärmequellen und vermeiden Sie direkte Sonneneinstrahlung.
- Lassen Sie nach oben und zu den Seiten einen Abstand von 5 cm frei, damit die Luft ungehindert zirkulieren kann.
- Öffnen Sie *nie* das Gehäuse der WiCAR<sup>®</sup>.

Warnungen allgemeiner Art

#### Sachschaden durch unsachgemäße Montage der Antenne möglich.

- Lassen Sie den Einbau der Antenne einer Fachwerkstatt durchführen.
   Für den Einbau sind spezielle Kenntnisse und Fähigkeiten erforderlich.
- Verwenden Sie geeignete Kabelkonfektionen, um gute Empfangs- und Sendeleistungen zu erreichen und andere Geräte nicht zu beeinträchtigen.
- Achten Sie auf minimale Knickradien der Antennenkabel.
- Beachten Sie, dass die WiCAR<sup>®</sup> im normalen Betrieb Radiosignale aussendet, diese können Interferenzen mit anderen funkbasierten Geräten erzeugen.
- Betreiben Sie die Mobilfunk-Antenne nicht in der N\u00e4he einer anderen Antenne. Achten Sie auf die Montagevorschriften und eventuelle Mindestabst\u00e4nde zu anderen Antennen oder speziellen Materialien.

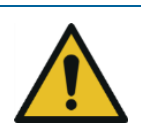

Elektrische Gefährdungen

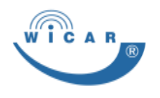

#### Sachschaden durch fehlerhafte Software-Updates möglich.

- Installieren Sie Software-Updates *nur* nach Anweisung und bei sichergestellter Stromversorgung.
   Eine Unterbrechung der Stromversorgung kann bei einem Software-Update zum Totalausfall der WiCAR<sup>®</sup> führen.
- Führen Sie Software-Updates nur bei ausreichend schneller Mobilfunkverbindung durch, da die Übertragungszeit aufgrund der Größe der Updates länger als die Nachlaufzeit der WiCAR<sup>®</sup> betragen kann und daher vorzeitig abgebrochen werden könnte.

## 3.3 Elektrische Gefährdungen

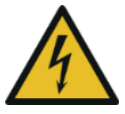

# Stromschlag durch spannungsführende Teile möglich.

- Arbeiten an den elektrischen Komponenten dürfen nur von einer Elektrofachkraft durchgeführt werden.
- Verwenden Sie geeignete Kabelkonfektionen.
- Verwenden Sie eine geeignete Sicherung.

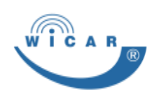

# 4 Für den Gebrauch vorbereiten

## 4.1 Aufbau der WiCAR<sup>®</sup>

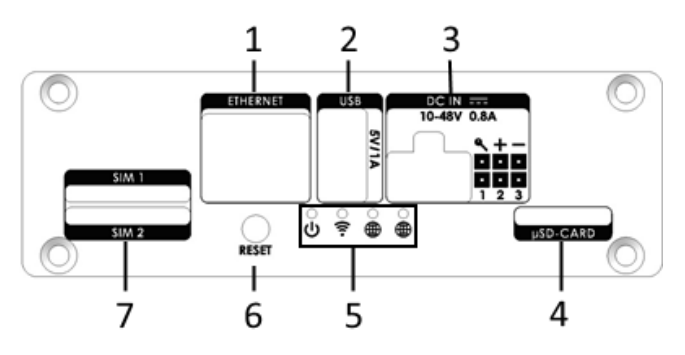

Abbildung 2 Vorderseite der WiCAR<sup>®</sup> (Ausführung 2 Modems)

- 1 Ethernet Schnittstelle
- 2 USB 2.0 Anschluss
- 3 Spannungsversorgung Pins 1, 2, 3 für Sonderbelegungen
- 4 Mikro SD-Kartenschacht
- 5 LEDs zur Statusanzeige je nach Ausstattungsversion
- 6 Reset Taster kurz drücken: Neustart der WiCAR<sup>®</sup> lang (min. 10 Sekunden) drücken: Zurücksetzen auf Werkseinstellungen
- 7 SIM-Kartenschacht je nach Ausstattungsversion:
  1 Modem = 1 SIM-Kartenschacht;
  2 Modems = 2 SIM-Kartenschächte

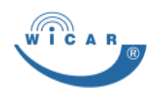

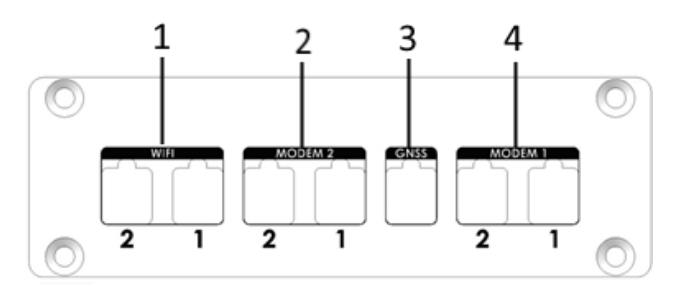

Abbildung 3 Rückseite der WiCAR<sup>®</sup> (Ausführung 2 Modems, WLAN MIMO)

- WLAN MIMO je nach Ausstattungsversion:
   1 x WIFI = WLAN;
   2 x WIFI = WLAN MIMO
- LTE Modem 2 MIMO
   je nach Ausstattungsversion:
   falls nur 1 Modem verbaut ist, ist der Anschluss nicht vorhanden
- 3 GNSS
- 4 LTE Modem 1 MIMO

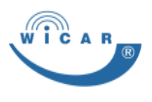

#### 4.1.1 LED-Definition

Abbildung 4 LED Definition (1 Modem)

- 1 Spannungsversorgung Power
- 2 Systemzustand
- 3 WLAN
- 4 Empfangsindikator für mobile Internetverbindung

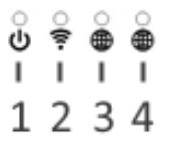

Abbildung 5 LED Definition (2 Modems)

Bei der Nutzung von 2 Modems verschiebt sich die LED-Definition wie folgt:

- 1 Systemzustand
- 2 WLAN
- 3 Empfangsindikator Modem 1
- 4 Empfangsindikator Modem 2

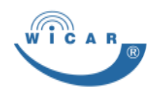

| Bezeichnung                         | Status              | Funktion                                     |
|-------------------------------------|---------------------|----------------------------------------------|
| Power                               | Blau leuchtet       | Stromversorgung ist bereit                   |
|                                     | Blau blinkt         | Stromversorgung startet                      |
| System                              | Blau leuchtet       | System ist gestartet                         |
|                                     | Blau blinkt         | System startet                               |
|                                     | Rot leuchtet        | Update läuft                                 |
|                                     | Rot blinkt          | Systemfehler                                 |
| WLAN                                | Blau leuchtet       | WLAN ist bereit                              |
|                                     | Blau blinkt         | WLAN startet                                 |
|                                     | Rot leuchtet        | WLAN-Fehler                                  |
| Empfangs-<br>indikator<br>Mobilfunk | Blau leuchtet       | 4G (LTE)<br>Internetverbindung<br>aufgebaut  |
|                                     | Blau blinkt         | Modem startet                                |
|                                     | Rot leuchtet        | 2G (GPRS)<br>Internetverbindung<br>aufgebaut |
|                                     | Rot blinkt          | Mobilfunkverbindung<br>fehlgeschlagen        |
|                                     |                     | Kein Netz, falsche PIN                       |
|                                     | Violett<br>leuchtet | 3G (UMTS)<br>Internetverbindung<br>aufgebaut |

Schnittstellen Fremdsysteme

## 4.2 Schnittstellen Fremdsysteme

## 4.2.1 Elektronische Schnittstellen

#### HINWEIS

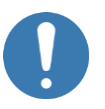

- Die WiCAR<sup>®</sup> bzw. die Antennen können über unterschiedliche Antennenanschlüsse (z. B. FAKRA, SMA, ISO oder DIN) verfügen. Verwenden Sie ggf. einen entsprechenden Adapter.
- 2 x Anschluss LTE Antennen
   z. B. FAKRA (m) D-codiert
   (Optional 2 x MIMO Unterstützung)
- 1 x Anschluss GNSS Empfänger z. B. FAKRA (m) C-codiert
- 1 x Anschluss WLAN Antenne z. B. FAKRA (m) N-codiert (Optional 2 x WLAN MIMO)
- 1 x Standard SIM-Kartenschacht (2FF) (Optional 2 x Standard SIM-Kartenschacht)
- 1 x Ethernet (10/100/1000 Mbit/s)
- 1 x USB Anschluss 2.0, mit 5 V 1.5 A
- 1 x 6 poliger Anschluss f
  ür die Stromversorgung inkl.
  - 1 x Dauerplus (Klemme 30)
  - 1 x Masse (Klemme 31)
  - 1 x Schalt-Plus (Klemme 15)
  - 2 x CAN Low / High Bus Anschluss
  - 1 x GPIO
- 1 x Mikro SD-Kartenschacht
- 1 x Reset Taster

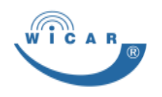

#### 4.3 Transport und Lagerung

Transportieren und lagern Sie die WiCAR<sup>®</sup> in der Originalverpackung trocken und gemäß den Umgebungsbedingungen, siehe Kapitel 2.2.4 Umgebungsbedingungen.

## 4.4 Montage

Bevor Sie die WiCAR<sup>®</sup> mit Ihrem Computer verbinden können, müssen Sie die WiCAR<sup>®</sup> im Fahrzeug installieren.

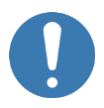

#### HINWEIS

- Der Montageort der WiCAR<sup>®</sup> im Innenraum des Fahrzeugs muss trocken sein und darf keiner direkten Sonneneinstrahlung ausgesetzt sein.
- Achten Sie darauf, dass um die WiCAR<sup>®</sup> ein Abstand von 5 cm besteht.

Um die WiCAR<sup>®</sup> zu montieren, gehen Sie wie folgt vor:

- 1. Stellen Sie sicher, dass die Antenne fachgerecht montiert ist.
- 2. Verlegen Sie das Stromkabel für die WiCAR<sup>®</sup> fachgerecht.
- Die Aktivierung der WiCAR<sup>®</sup> erfolgt, wenn auf dem Schalt-Plus eine positive Spannung von mindestens 12 V anliegt. Dies erfolgt beispielsweise, wenn der Zündschaltkreis des Fahrzeuges als Schaltimpuls genutzt wird.

Die WiCAR<sup>®</sup> schaltet sich wieder ab, wenn die Schaltspannung abgeschaltet wird.

Für den Gebrauch vorbereiten

#### Montage

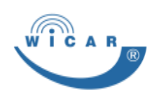

- Stellen Sie sicher, dass der Dauer-Plus und der Schalt-Plus mit mindestens 2 A bei 12 V abgesichert sind.
- Schließen Sie die Antennenkabel und das Stromkabel an die WiCAR<sup>®</sup> an, siehe Kapitel 4.5 Anschluss Antennen und Kabel.
- Befestigen Sie die WiCAR<sup>®</sup> ggf. mit den optionalen Verschraublaschen im Fahrzeuginneren.
- ✓ Die WiCAR<sup>®</sup> ist montiert.

#### HINWEIS

Die Verschraublaschen sind separat erhältlich, kontaktieren Sie bei Bedarf Desay SV Automotive Europe.

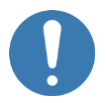

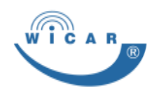

## 4.5 Anschluss Antennen und Kabel

#### 4.5.1 Antennen anschließen

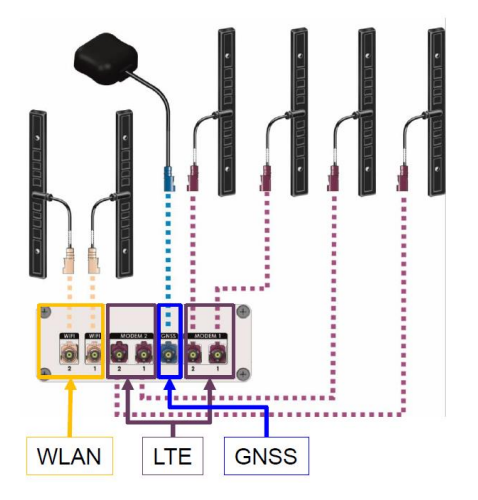

Abbildung 6 Antennenanschluss

Die WiCAR<sup>®</sup> bietet je nach Ausstattung 2 x WLAN MIMO, 4 x LTE MIMO und 1 x GNSS FAKRA (m) Antennenanschlüsse.

Diese sind farblich gekennzeichnet für:

- WLAN = Beige,
- LTE = Violett,
- GNSS = Blau

Es ist wichtig, dass **beide** Antennenanschlüsse (1 und 2) des jeweiligen Antenneneinganges an eine Antenne angeschlossen sind, da sonst der MIMO Effekt verloren geht. Anschluss Antennen und Kabel

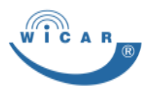

#### 4.5.2 Kabel anschließen -Spannungsversorgung

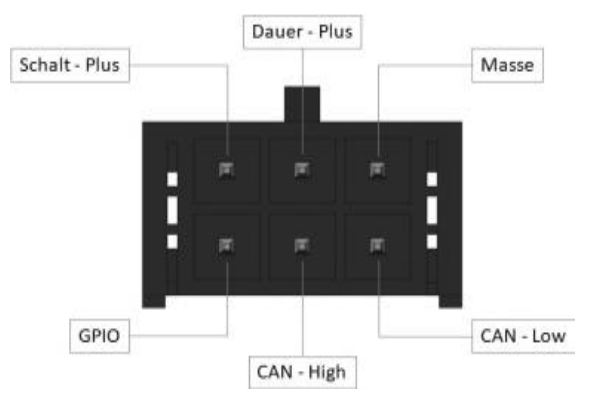

#### Abbildung 7 Spannungsversorgung

Für einen sicheren und störungsfreien Betrieb der WiCAR<sup>®</sup> müssen der Dauer-Plus, Schalt-Plus und die Masse ordnungsgemäß angeschlossen sein.

Der 6-polige Anschlussstecker verfügt über Anschlüsse für Dauer-Plus (rot), Masse (braun), Schalt-Plus (schwarz), CAN High / Low sowie einen I/O-Kontakt.

Das CAN Interface und der GPIO sind Zubehör und sind je nach Ausstattungsvariante nicht aktiv.

Die Aktivierung der WiCAR<sup>®</sup> erfolgt, wenn auf dem Schalt-Plus eine positive Spannung von mindestens 12 V anliegt.

Dies erfolgt beispielsweise, wenn der Zündschaltkreis des Fahrzeuges als Schaltimpuls genutzt wird.

Die WiCAR<sup>®</sup> schaltet sich wieder ab, wenn die Schaltspannung abgeschaltet wird.

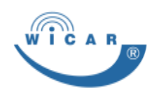

Inbetriebnahme

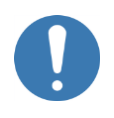

#### HINWEIS

- Der Dauer-Plus und der Schalt-Plus müssen mit mindestens 2 A bei 12 V abgesichert sein.
- Wenn die Spannungszufuhr der WiCAR<sup>®</sup> nicht direkt abgesichert wird, dann sichern Sie den Kreislauf, auf dem die WiCAR<sup>®</sup> geklemmt ist, entsprechend ab.
- Die Klemmenbezeichnung im Fahrzeug ist normalerweise: Dauer-Plus: Klemme 30 Schalt-Plus: Klemme 15 Masse: Klemme 31.

## 4.6 Inbetriebnahme

Um die WiCAR<sup>®</sup> in Betrieb zunehmen, gehen Sie wie folgt vor:

- Stellen Sie sicher, dass die WiCAR<sup>®</sup> ordnungsgemäß im Fahrzeug montiert ist, siehe Kapitel 4.4 Montage.
- Stellen Sie sicher, dass die Antennen und Versorgungskabel ordnungsgemäß installiert und angeschlossen sind, siehe Kapitel 4.5 Anschluss Antennen und Kabel.
- 3. Stecken Sie die SIM-Karte in den SIM-Kartenschacht der WiCAR<sup>®</sup>.
- Schalten Sie den Schaltkreis für die permanente Spannungsversorgung der WiCAR<sup>®</sup> ein.
   Wenn beispielsweise der Zündschaltkreis des Fahrzeuges als Schaltkreis genutzt wird, muss die Zündung eingeschaltet

werden.

 Stellen Sie die WLAN-Verbindung zur WiCAR<sup>®</sup> her, siehe Kapitel 4.6.1 WiCAR<sup>®</sup>-Verbindung aufbauen. Für den Gebrauch vorbereiten

Inbetriebnahme

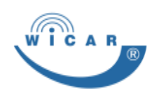

- Rufen Sie mit dem Browser Ihres Computers die URL http://wicar.wicarbox/ auf und melden Sie sich als Administrator an, siehe Kapitel 4.7 Anmelden am WiCAR<sup>®</sup> Webinterface.
- 7. Überprüfen Sie die Grundeinstellungen und passen Sie diese ggf. an.
- 8. Geben Sie die PIN für die verwendete SIM-Karte ein, siehe Kapitel 4.7.1 PIN-Eingabe(n) für SIM-Karte(n).
- 9. Überprüfen Sie die Einstellungen für das mobile Netzwerk, ob eine PIN oder APN eingegeben werden soll.
- ✓ Die WiCAR<sup>®</sup> ist einsatzbereit.

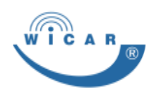

# 4.6.1 WiCAR<sup>®</sup>-Verbindung aufbauen

Für den ersten Betrieb ist es notwendig, Ihr Endgerät (Smartphone, Tablet oder PC) mit der WiCAR<sup>®</sup> zu verbinden.

Um eine WiCAR<sup>®</sup>-Verbindung aufzubauen, gehen Sie wie folgt vor:

- 1. Klicken Sie auf das Symbol für drahtlose Verbindung Ihres Endgeräts.
- Wählen Sie das WLAN-Netzwerk "WiCAR-AP" aus und klicken Sie auf "Verbinden".
- 3. Geben Sie das Passwort "**wicar-mobile**" ein.
- ✓ Ihr Endgerät ist mit der WiCAR<sup>®</sup> verbunden.

Alternativ können Sie einen PC auch mit einem Netzwerkkabel über den Ethernet Anschluss (LAN) der WiCAR<sup>®</sup> verbinden, hierbei benötigen Sie kein Passwort.

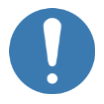

#### HINWEIS

Der Netzwerkname und das Passwort können individuell angepasst werden, siehe WiCAR<sup>®</sup>-Handbuch.

WICAR B

Anmelden am WiCAR® Webinterface

#### 4.7 Anmelden am WiCAR<sup>®</sup> Webinterface

Um die WiCAR<sup>®</sup> nutzen zu können, müssen Sie sich anmelden und die WiCAR® konfigurieren. Hierfür gehen Sie wie folgt vor:

 Rufen Sie über Ihren Browser die WiCAR Login-Seite http://wicar.wicarbox/ oder http://192.168.192.1 auf.

| 5 | Pasutrarram               |
|---|---------------------------|
| 5 | Benutzername     Passwort |
|   | Einloggen                 |

Abbildung 8 WiCAR® Login-Seite

2. Melden Sie sich mit Ihren Login-Daten an.

*Administrator:* Name = **admin**, Passwort = **admin** 

 Es öffnet sich das Konfigurationsmenü der WiCAR<sup>®</sup>. Hier können Sie die WiCAR<sup>®</sup> konfigurieren.

#### HINWEIS

 Wir empfehlen Ihnen dringend, die Passwörter zu ändern.

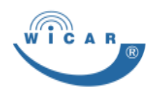

Anmelden am WiCAR® Webinterface

#### 4.7.1 PIN-Eingabe(n) für SIM-Karte(n)

Bei der Erstinbetriebnahme oder beim Austausch der SIM-Karten müssen Sie die PIN eingeben.

Die Eingabe der PIN ist nur einmalig notwendig, und wird von der WiCAR<sup>®</sup> gespeichert.

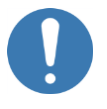

#### HINWEIS

 Achten Sie darauf, dass Sie bei WiCAR<sup>®</sup> Boxen mit 2 Modems, die entsprechenden PIN verwenden. Die SIM-Kartenschächte sind entsprechend mit SIM 1 / SIM 2 gekennzeichnet.

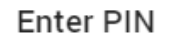

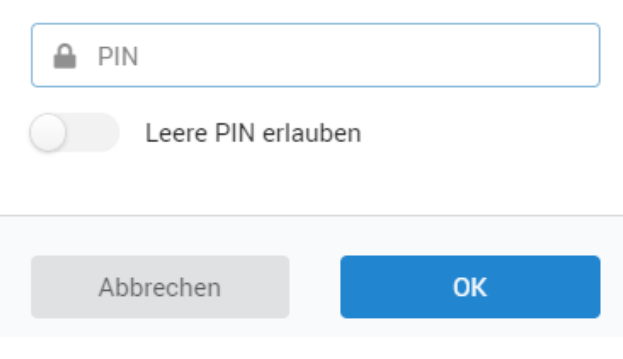

Abbildung 9 Modem / PIN-Eingabe

Anmelden am WiCAR® Webinterface

Um einen PIN einzugeben, gehen Sie wie folgt vor.

- 1. Wählen Sie den Menüpunkt "Modem".
- 2. Geben Sie die PIN im Feld "Pin zur Karte" ein.
- 3. Klicken Sie auf die Schaltfläche "OK".
- Die PIN wird geprüft.
- 4. Wählen Sie den Mobilfunkprovider aus und legen Sie die Netzwerkkonfiguration fest.

Anbieter konfigurieren

| Anbieter                | • |
|-------------------------|---|
| Roaming                 |   |
|                         |   |
| Benutzername (optional) |   |
| Passwort (optional)     |   |
|                         |   |

Abbildung 10 Netzwerkkonfiguration Modem

- 5. Klicken Sie auf die Schaltfläche "OK".
- 6. Wiederholen Sie ggf. die Schritte 2 5 für die PIN-Eingabe des 2. Modems.
- Die PIN-Eingabe war erfolgreich und die Modems sind verbunden.

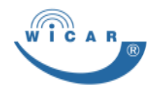

# 5 Fehler, Störungen

## 5.1 Fehlersuche

| Fehler                                                 | Fehlersuche / Behebung                                                                                                |
|--------------------------------------------------------|----------------------------------------------------------------------------------------------------|
| WiCAR <sup>®</sup> startet nicht                       | Überprüfen Sie, ob die WiCAR <sup>®</sup> korrekt<br>angeschlossen ist                                                |
|                                                        | Überprüfen Sie, ob die Spannungen an<br>den Abgreifpunkten verfügbar sind                                             |
|                                                        | Überprüfen Sie, ob die Schaltspannung<br>am Schalt-Plus Eingang anliegt                                               |
|                                                        | Überprüfen Sie, ob eine sehr lange<br>Einschaltzeit eingestellt ist                                                   |
| WiCAR <sup>®</sup> hat keine<br>Internetverbindung     | Überprüfen Sie, ob die<br>Einschaltspannung (Klemme 15) korrekt<br>funktioniert                                       |
|                                                        | Überprüfen Sie die Sicherung des<br>Versorgungsstrangs der WiCAR <sup>®</sup>                                         |
|                                                        | Überprüfen Sie den Anschluss der<br>Antennen                                                                          |
|                                                        | Überprüfen Sie die PIN-Eingabe der SIM-Karten                                                                         |
| Endgeräte können                                       | Überprüfen Sie die APN Einstellungen                                                                                  |
| sich nicht mit der<br>WiCAR <sup>®</sup> verbinden     | Überprüfen Sie, ob die SIM-Karte<br>ordnungsgemäß aktiviert ist                                                       |
|                                                        | Überprüfen Sie, ob das WLAN Passwort korrekt eingegeben wurde                                                         |
|                                                        | Überprüfen Sie, ob das WiCAR <sup>®</sup> WLAN<br>in Reichweite ist                                                   |
| langsame Internet-<br>verbindung                       | Überprüfen Sie den mobilen Internet<br>Übertragungsstandard                                                           |
| keine oder sehr<br>langsame GPRS<br>Internetverbindung | Verändern Sie den Standort der<br>Antennen oder bewegen Sie die WiCAR <sup>®</sup><br>in ein besser versorgtes Gebiet |

Wartung

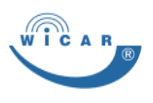

# 6 Wartung und Reinigung

## 6.1 Wartung

Die WiCAR<sup>®</sup> enthält keine durch den Betreiber zu wartenden Teile.

Kontaktieren Sie bei Störungen unser Serviceteam.

## 6.2 Reinigung

Wischen Sie die WiCAR<sup>®</sup> zur normalen Reinigung mit einem weichen, trockenen oder leicht mit Wasser angefeuchteten Tuch ab. Zur Entfernung von hartnäckigem Schmutz verwenden Sie ein Tuch, das Sie in einer milden, nicht scheuernden Seifenlösung getränkt haben. Wischen Sie sorgfältig mit einem weichen, trockenen Tuch nach.

#### HINWEIS

- Verwenden Sie *niemals* Benzin, Verdünnungsmittel, Alkohol oder sonstige Lösemittel. Andernfalls kann es zu Verfärbungen und / oder Verformungen kommen.
- Achten darauf, dass keine Flüssigkeit in die Kontakte oder in das Gehäuse der WiCAR<sup>®</sup> gelangt.

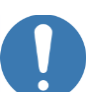

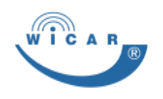

# 7 Entsorgung und Recycling

## 7.1 Umweltschutz

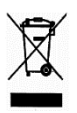

Entsorgen Sie die WiCAR<sup>®</sup> über eine Sammelstelle für elektronischen Abfall, um Gefahren für die Umwelt zu vermeiden.

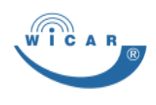

# 8 Service-Formulare

## 8.1 Technischer Support

Sehr geehrter Kunde, anhand dieser Abfrage können Sie uns Ihre individuellen Konfigurationswünsche für die WiCAR<sup>®</sup> oder von Ihnen gewünschte Optionen mitteilen.

Produktname: WiCAR Drive / Travel

Produktnummer: 9\_\_\_\_\_

Seriennummer: \_\_\_\_\_

| Wir benötigen: |  |
|----------------|--|
| 0              |  |

Ihre Kontaktdaten:

| Projektnummer: |  |
|----------------|--|
| •              |  |

Name: \_\_\_\_\_

Firma: \_\_\_\_\_

Adresse: \_\_\_\_\_

Tel / Fax:\_\_\_\_\_

Senden Sie dieses Formular per Fax oder E-Mail an:

Desay SV Automotive Europe GmbH In der Buttergrube 5 D-99428 Weimar

Tel.: +49 (0) 3643 4771-100 Fax: +49 (0) 3643 4771-190

www.wicar.de info@wicar.de

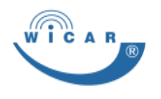

## 9 Nachweise

## 9.1 EU-Konformitätserklärung

| Antonioritocivile Bod Mankosberg I                                                                                                    | andas<br>Normalia                                                                                                    |                                                                                                    |
|----------------------------------------------------------------------------------------------------|----------------------------------------------------------------------------------------------------|----------------------------------------------------------------------------------------------------|
|                                                                                                    | EU - Konformitätserklär<br>EU - declaration of confo                                                                                                    | ung<br>rmity                                                                                                    |
|                                                                                                    |                                                                                                    |                                                                                                    |
| Afr. die<br>Ma                                                                                                    |                                                                                                    |                                                                                                    |
| Antennentechnik Bad  <br>In der Buttergrube 3 –<br>D-95426 Weimar                                                                                                    | Blankenburg GmbH<br>7                                                                                                    |                                                                                                    |
| Erklären in alleiniger Ve<br>Herewith declares in sol                                                                                                    | rantwortung, dass die Produkte<br>e responsibility mat the products                                                                                                    |                                                                                                    |
| Produktbezeichnung.<br>Type of product                                                                                                    | WICARS Drive WLAN/LTE Car<br>Model: 9006.01<br>Produkte siehe Anhang, Produkte                                                                                                    | Router                                                                                                    |
| Hardware Version                                                                                                    | 1004761_14 / Wicar114_bom_20                                                                                                    | 171121_005                                                                                                    |
| Software Version:                                                                                                    | 2.00.1230                                                                                                    |                                                                                                    |
| nit den einschlägigen H<br>are in conformity with th                                                                                                    | armonisierungsrechtsvorschriften de<br>e relevant Union harmonization legit                                                                                                    | er Union übereinsämmen:<br>skalion:                                                                                                    |
|                                                                                                    | Richtlinie 2014/53/EL                                                                                                    | 1                                                                                                    |
|                                                                                                    |                                                                                                    |                                                                                                    |
|                                                                                                    |                                                                                                    |                                                                                                    |
|                                                                                                    |                                                                                                    |                                                                                                    |
|                                                                                                    |                                                                                                    |                                                                                                    |
| U-Konformitikaentilärung<br>U-daciamitice of conformity                                                                                                    | WCARE 9005.01<br>WCARE 9005.01                                                                                                    | Sela 1 von 3                                                                                                    |
| 1.) Konformälikkerkilärung<br>1.) declanation of conformity                                                                                                    | WCARE SOS OF                                                                                                    | Sola 1 vor 3                                                                                                    |
| U-Konformátisentilárung<br>U-Beclanation of conformály                                                                                                    | WEARE \$05.01<br>WEARE \$05.01                                                                                                    | Seita 1 von 3                                                                                                    |
| Li Konternáliternik nag<br>21. sectamber d' conternéy                                                                                                    | WICARE BODE 01<br>WICARE BODE 01                                                                                                    | Siells 1 von 3                                                                                                    |
| U-Softernitikeeritikung<br>U-Softennitie of conferma                                                                                                    | WICHRE BODE OF<br>WICHRE BODE OF                                                                                                    | Sola 1 vor 3                                                                                                    |
| Li Konformtiliteeriilikung<br>Li keclanatice of conformity<br>Automatice of the second<br>Automatice of the second                                                                                                    | WACHARE BOOL OF                                                                                                    | Sells 1 von 3                                                                                                    |
| Li-Konternätikeeritäring<br>Li-Sectaratike of conterney<br>Automatica of conterney<br>Automatica of the Automatica<br>Automatica of the Automatica<br>on Respected for Automatica<br>on Respected for Automatica                                                                                                    | WCARE SOL OT<br>WCARE SOL OT<br>WCARE SOL OT                                                                                                    | Salar 1 van 3                                                                                                    |
| CL-Acohomititasettiasettiasetti<br>IL-Jacohomititasettiasetti<br>Acohomititasettiasetti<br>Acohomititasetti<br>Acohomititasetti<br>Acohomiti                                                       | WEARE SOE OF<br>WEARE SOE OF<br>THE SOE OF<br>THE SOE                                                                                                    | Sale 1 von 3                                                                                                    |
| EL-Monthmittaren Having<br>EL-Monthmittaren of contractively                                                                                                    | WEAR SOL OF<br>WEAR SOL OF<br>Intern<br>Intern<br>Intern<br>International Space Plantemer:<br>of Levine Space Plantemer:                                                                                                    | Sels 1 un 3                                                                                                    |
| El-Acohornétisensisung<br>El-Acohornétisensisung<br>Acoever de Carbonite<br>Acoever de Carbonite<br>Acoev                                                                                                    | WCARE SOL OF<br>WCARE SOL OF                                                                                                    | Belle 1 van 3                                                                                                    |
| CLANDRONGTONESSAND                                                                                                    | WCARE BODI OF<br>WCARE BODI OF<br>MILLING Spacifications:<br>Internet<br>Provide Spacifications:<br>Internet Spacifications:<br>Internet Sp                                                                                                    | 648 1 un 3                                                                                                    |
| CLASSING AND AND AND AND AND AND AND AND AND AND                                                                                                    | WCARE SOCION<br>WCARE SOCION<br>WCARE SOCION<br>International<br>International<br>Inter                                                                                                    | Sala 1 un 3                                                                                                    |
| Di Modered Basellan et Beneg<br>Di Asadesarias et d'antiferen<br>Martine de la constante<br>Antiferen de la constante auto<br>administrativa de la constante auto<br>administrativa de la con                                                                                                    | WEAR® 500 01           WEAR® 500 01           WEAR® 500 01           Market State           Market State </td <td>Jake 1 un 3           Astice 1.2 Reads           Particle 1.2 Reads           Particle 1.3 Reads           Particle 1.3 Reads           &lt;</td>                                                                                                    | Jake 1 un 3           Astice 1.2 Reads           Particle 1.2 Reads           Particle 1.3 Reads           Particle 1.3 Reads           <                                                                                                    |
| Li Scholmerkinski krite<br>Li Scholmerkinski or distribution<br>Merikanski or distribution<br>Merikanski or distribution                                                                                                    | WEAR BOOL OF<br>WEAR BOOL OF<br>MALE BOOL OF<br>MALE                                                                                                    | Bake 1 un 3           Anticis 1,2 Rache           EXAMPLE AND STATE AND STATE AND                                                                                                    |
| A doctored Baselian of a contention<br>Declaration of a contention of a<br>Contention of a contention of a contention of a<br>A second of a contention of a contention of a<br>A second of a contention of a contention of a<br>A second of a contention of a contention of a<br>A second of a contention of a contention of a<br>A second of a contention of a contention of a<br>A second of a contention of a contention of a<br>A second of a contention of a contention of a<br>A second of a contention of a contention of a<br>A second of a contention of a contention of a<br>A second of a contention of a contention of a<br>A second of a contention of a contention of a<br>A second of a contention of a contention of a contention of a<br>a second of a contention of a contention of a contention of a<br>a second of a contention of a contention of a conte                                                                                                    | WCARE BODI OF<br>WCARE BODI OF<br>WCARE BODI OF<br>BODI OF AND AND AND AND AND AND<br>AND AND AND AND AND AND AND AND<br>AND AND AND AND AND AND AND AND<br>AND AND AND AND AND AND AND AND AND<br>AND AND AND AND AND AND AND AND AND<br>AND AND AND AND AND AND AND AND AND AND<br>AND AND AND AND AND AND AND AND AND AND<br>AND AND AND AND AND AND AND AND AND AND<br>AND AND AND AND AND AND AND AND AND AND                                                                                                    | Solids 1 Lun 3           Article 3.2 Alextic           Ex 201 STFL/22.5 1           EX 201 STFL/22.5 1           EX 201 STFL/22.5 1           EX 201 STFL/22.5 1           EX 201 STFL/22.5 1           EX 201 STFL/22.5 1           EX 201 STFL/22.5 1           EX 201 STFL/22.5 1           EX 201 STFL/22.5 1           EX 201 STFL/22.5 1           EX 201 STFL/22.5 1           EX 201 STFL/22.5 1           EX 201 STFL/21.5 1           EX 201 STFL/21.5 1                                                                                                    |
| Di docharditarentien ag<br>Di docharditarentien ag<br>Di docharditarentien ag<br>Marcente docharden ag<br>Angenerate Resultaren ag<br>Angenerate Resultaren ag<br>An                                                                                                    | WEARB 8000 01           WEARB 8000 01           WEARB 8000 01           WEARB 8000 01           WEARB 8000 01           WEARB 8000 01           WEARB 8000 01           WEARB 8000 01           WEARB 8000 01           WEARB 8000 01           WEARB 8000 01           WEARB 8000 010           WEARB 8000 010                                                                                                    | Balls 1 un 3           Article 3 2 Rache           EN 2015 FFL V70 2.81           EN 2015 FFL V70 2.81                                                                                                    |
| Di Moderenditarentiten eg<br>Di Asachandita estiten eg<br>Di Asachandita esti antipolitari<br>Martino di Asachanditari<br>Angenen la Martino di Asachanditari<br>Angenen di Asachanditari<br>Angenen di Asachanditari<br>Angenen di Asachanditari<br>Angenen di Asachanditari<br>Angenen di Asachanditari<br>Asachanditari<br>Asachandita | WEARE SOCIEST<br>WEARE SOCIEST<br>WEARE SOCIEST<br>MULTING AND AND AND AND AND AND AND AND AND AND                                                                                                    | Anticle 1 Sec 1<br>Anticle 13 Particle<br>Particle 13 Particle<br>Partic                                                                                                    |
| A dorber diseases and a dorber of a dorber of a dorber                                                                                                    | WCARE BODIO<br>WCARE BODIO<br>WCARE BODIO<br>MILLIONE<br>AND AND AND AND AND AND AND AND<br>AND AND AND AND AND AND AND AND<br>AND AND AND AND AND AND AND AND AND<br>AND AND AND AND AND AND AND AND AND AND<br>AND AND AND AND AND AND AND AND AND AND                                                                                                    | State 1 un 3           Anton 1 and 1 un 3           Anton 1 and 1 un 3           March 1 and 1 un 3           March 1 and 1 un 3           March 1 and 1 un 3           March 1 and 1 un 3           March 1 and 1 un 3           March 1 and 1 un 3           March 1 un 4           March 1 un 4                                                                                                    |
| L'Actor de develop de la construcción de la construcción de la constru                                                                                                    | WEARB BOOL OF<br>WEARB BOOL OF<br>WEARB BOOL OF<br>BOOL OF A CONTRACTOR<br>AND A CONTRACTOR<br>AND A CONTR                                                                                                    | Balls 1 Lun 3           Article 3.1 Albank           White 3.1 Albank           White 3.1                                                                                                    |
| Children Bank and Children Bank and Children Ban                                                                                                    | WESHING SOLD OF           WESHING SOLD OF           Internet Sold OF           Internet Sold Sold Sold Sold Sold Sold Sold Sold                                                                                                    | Balls 1 un 3           Article 3 J Reade           BY 301 515 117 11           BY 301 515 117 11           BY 301 515 117 11           BY 301 515 117 11           BY 301 515 117 11           BY 301 515 117 11           BY 301 515 117 11           BY 301 516 117 11           BY 301 516 117 11           BY 301 516 117 11           BY 301 516 117 11           BY 301 516 117 11           BY 301 516 117 11           BY 301 516 117 11           BY 301 516 117 11           BY 301 516 117 11           BY 301 516 117 11           BY 301 516 11           BY 301 516 11           BY                                                                                                    |
| Di Vochereitarestiten eg<br>Di Vochereitarestiten eg<br>Di Vochereitarestiten eg<br>Di Vochereitarestiten es<br>Argeneratestiten es<br>Argeneratestiten es<br>Argene                                                                                                    | WEARB SOC of<br>WEARB SOC of<br>WEARB SOC of<br>MEAN SOC OF<br>MEAN SOC OF<br>MEA                                                                                                    | State 1 word 3           • Matter of State State Stat                                                                                                    |
| Acodemidiatestianen (     Descharding of anthready)     Control (     Control (                                                                                                    | WEARB BOOK OF<br>WEARB BOOK OF<br>BOOK OF A CONTRACT OF A CONTRACT<br>MARKET OF A CONTRACT OF A CONTRACT<br>OF A CONTRACT OF A CONTRACT<br>OF A CONTRACT OF A CONTRACT<br>OF A CONTRACT OF A CONTRACT<br>OF A CONTRACT OF A CONTRACT<br>OF A CONTRACT OF A CONTRACT<br>OF A CONTRACT OF A CONTRACT<br>OF A CONTRACT OF A CONTRACT<br>OF A CONTRACT OF A CONTRACT<br>OF A CONTRACT OF A CONTRACT OF A CONTRACT<br>OF A CONTRACT OF A CONTRACT OF A CONTRACT<br>OF A CONTRACT OF A CONTRACT OF A CONTRACT OF A CONTRACT<br>OF A CONTRACT OF A CONTRACT OF A CONTRACT OF A CONTRACT<br>OF A CONTRACT OF A CONTRACT OF A                                                                                                    | Sola 1 un 3                                                                                                    |
| Advanced Barrelian and Polyacomer Strategy      Advanced Barrelian and      Advanced Barrelian and      Advan                                                                                                    | WC-ARE BODI OF<br>WC-ARE BODI OF<br>BODI OF A CONTRACT OF A CONTRACT<br>AND A CONTRACT OF A CONTRACT OF<br>A CONTRACT OF A CONTRACT OF<br>A CONTRACT OF<br>A CONTRACT OF A CONTRACT OF<br>A CONTRACT OF<br>A CON                                                                                                    | Anter 1 and 2<br>Anter 1 and 2<br>Anter 1 and 2<br>Anter 1 and 2<br>Anter 1 and 2<br>Anter 1 and 2<br>Anter 1 and 2<br>Anter 1 and 2<br>Anter 1<br>Anter 1 |
| Developmental and the second second sec                                                                                                    | WESHR SOCIO<br>WESHR SOCIO<br>WESHR SOCIO<br>MULTINI<br>MULTINI<br>MU | Anter 1 un 3                                                                                                    |

Nachweise

E1 Zertifikat

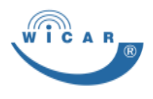

## 9.2 E1 Zertifikat

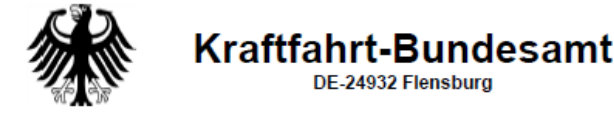

3

Genehmigungsnummer: E1\*10R05/01\*8428\*01, Korr. 01 Approval number:

- 10. Datum des Prüfprotokolls: Date of test report: 02.04.2020
- 11. Nummer des Prüfprotokolls: Number of test report: 19/12-0002
- Die Genehmigung E1\*10R05/01\*8428\*01 genehmigt am 27.04.2020 wird berichtigt Approval E1\*10R05/01\*8428\*01 granted on 27.04.2020 is corrected
- 13. Bemerkungen (gegebenenfalls): Remarks (if any): Siehe Anlage See appendix
- 14. Ort: DE-24932 Flensburg Place:
- 15. Datum: 12.05.2020 Date:
- Unterschrift: Im Auftrag Signature:

Ulnke Althoff

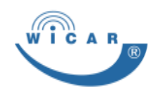

# 10 Anhang

## 10.1 Index

Α

| / \                       |
|---------------------------|
| Abmessungen Siehe         |
| Spezifikation             |
| Administration            |
| PIN-Eingabe               |
| Anschluss24               |
| Aufbau                    |
| В                         |
| Bestimmungsgemäße         |
| Verwendung                |
| F                         |
| Elektrische Spezifikation |
| Siehe Spezifikation       |
|                           |
|                           |
| F                         |
| Fehler32                  |
| Fehlgebrauch10            |
| Für den Gebrauch          |
| vorbereiten17             |
| G                         |
| Gebrauch Siehe            |
| Bestimmungsgemäße         |
| Verwendung                |
| Gefahren13                |
| Allgemeine14              |
| Elektrische 16            |
| н                         |
| Hersteller                |
| K                         |
| Kontaktadresse Siehe      |
| Hersteller                |
| L                         |
| Lieferumfang              |
| M                         |
| Montage                   |
| -                         |

#### Ν

| Nachweise 36              |
|---------------------------|
| R                         |
| Recycling 34              |
| S                         |
| Schnittstellen 21         |
| Elektrische 21            |
| Sicherheit Siehe Gefahren |
| Spezifikation             |
| Abmessungen 10            |
| Elektrische 11            |
| Umgebungs-                |
| bedingungen 12            |
| Störungen 32              |
| Т                         |
| Technische Daten 10       |
| Technischer Support 35    |
| Transport und Lagerung 22 |
| Typenschild 8             |
| U                         |
| Umgebungsbedingungen      |
| Siehe Spezifikation       |
| Urheber- und Schutzrechte |
|                           |
| V                         |
| Verpflichtung des         |
| Betreibers 9              |
| VerwendungSiehe           |
| Bestimmungsgemäße         |
| Verwendung                |
| W                         |
| Warnzeichen,              |
| Gebotszeichen7            |
| WiCAR®                    |
| Anmeldung 29              |
| Z                         |
| Zeichenerklärung 6        |

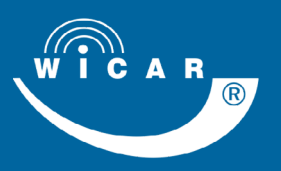

In der Buttergrube 5 99428 Weimar Germany

№ +49 3643 4771-100
⊕ +49 3643 4771-190

☑ info@wicar.de⊕ www.wicar.de

WiCAR<sup>®</sup>-Kurzanleitung Version 1.4 Original in Deutsch

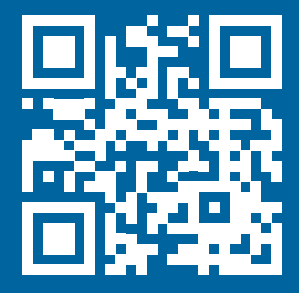